附件 2:

# 广东省工程建设招标代理机构 资信评价网络申报流程图

1、网络申报

**1-1** 访问广东省建筑业协会(<u>www.gdcia.org</u>)网站,在主页选择"广 东省工程建设招标代理行业资信评价系统入口"点击进入

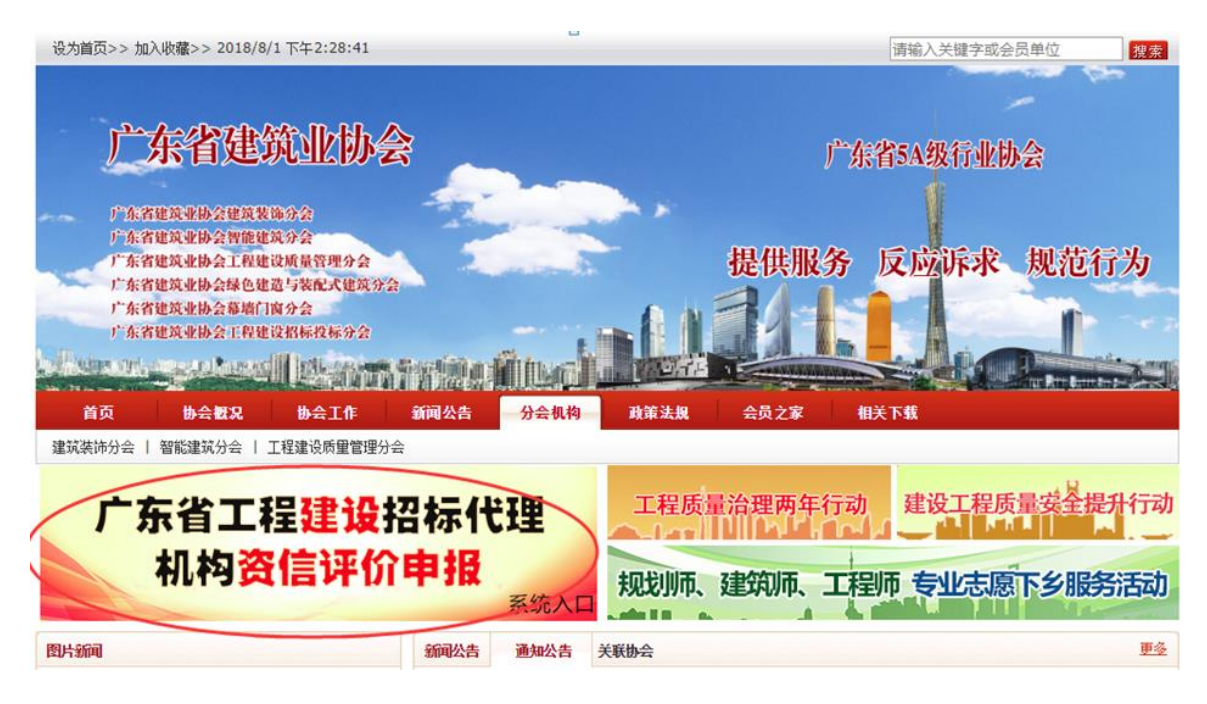

#### 进入后选择"资信评价申报系统"点击进入

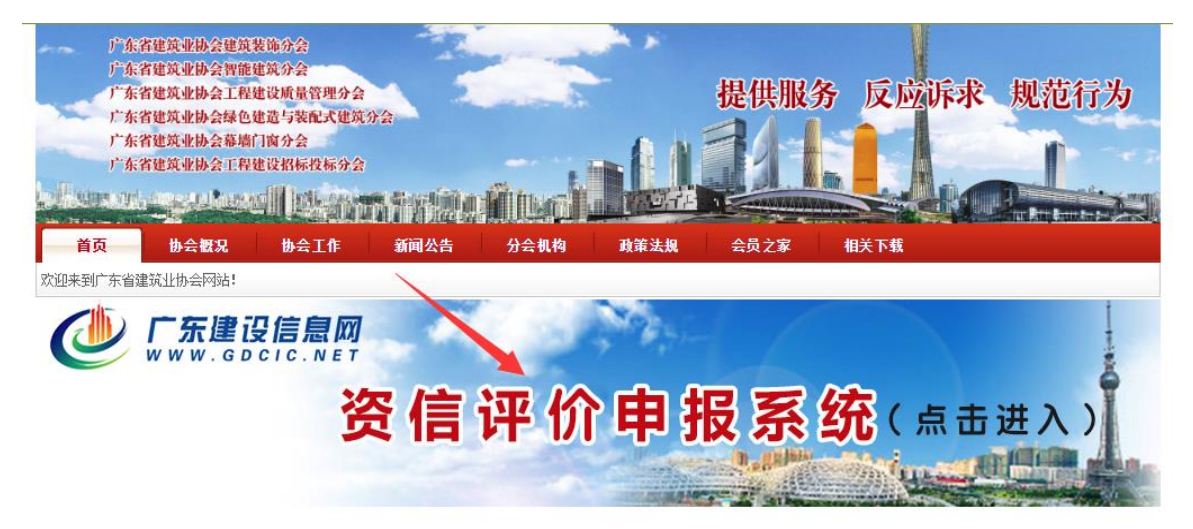

或直接访问三库一平台管理信息服务系统

(<u>http://113.108.219.40/Approve/</u>),选择【业务事项申报】

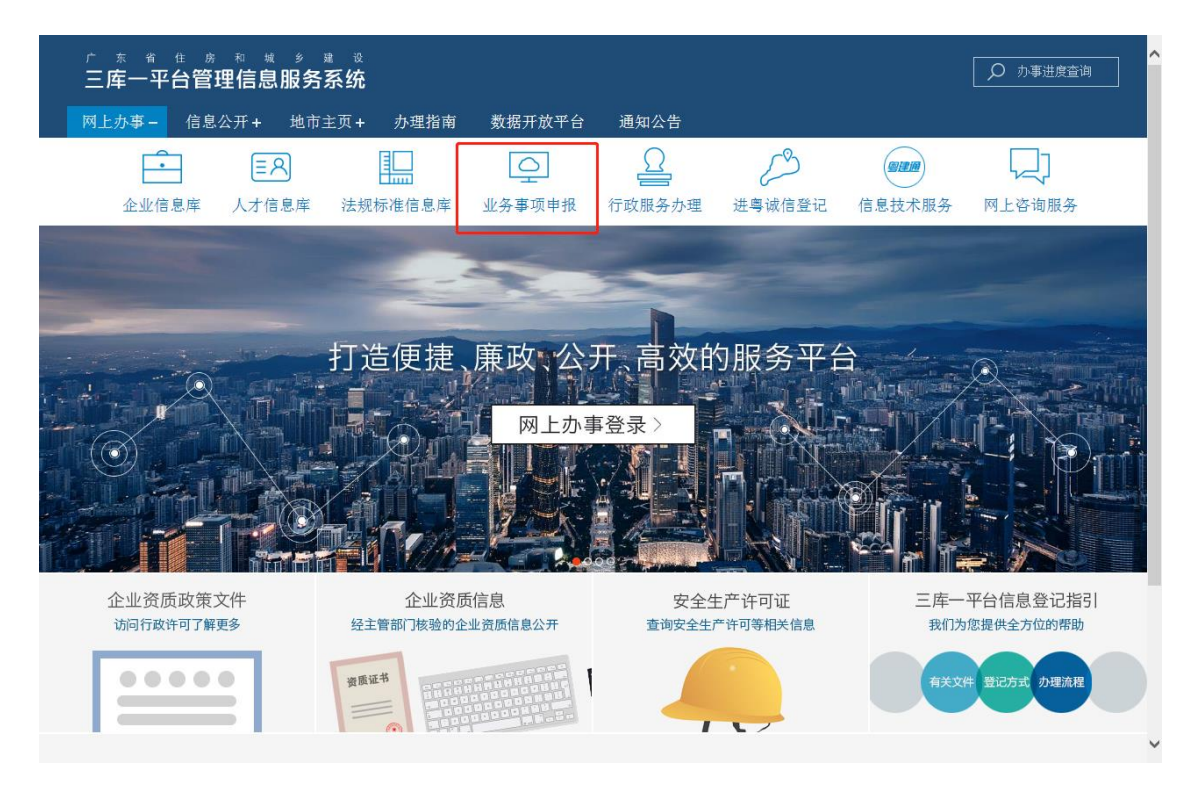

## 1-2.插入粤建通卡,点击【粤建通登录】

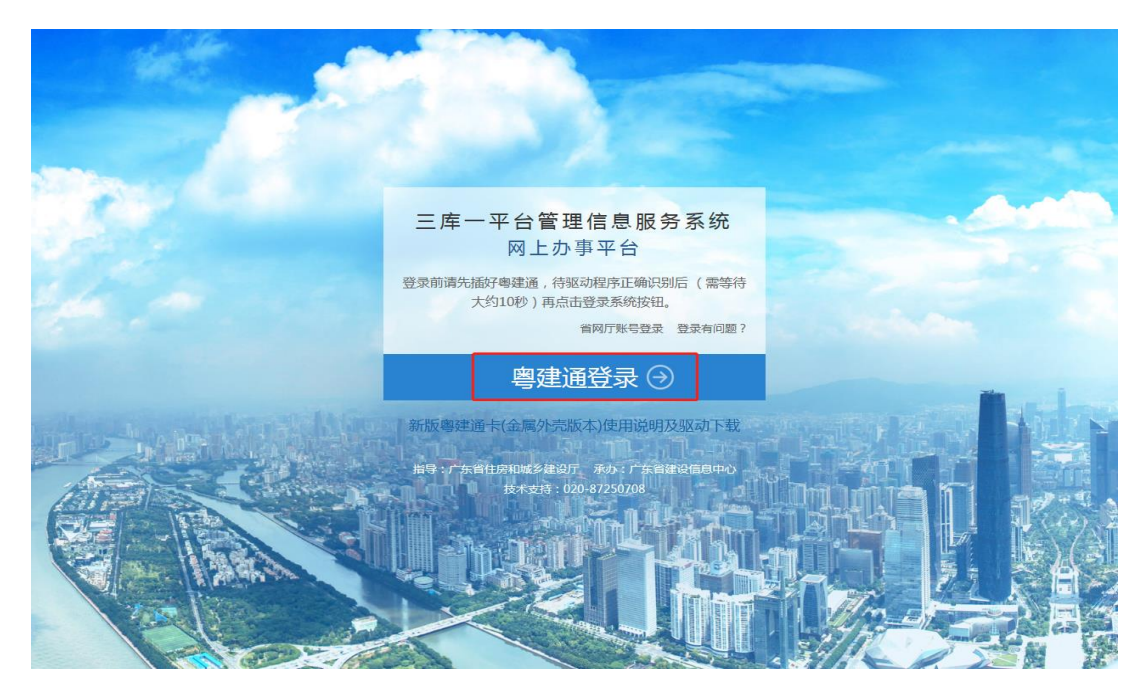

1-3.选择【证书】,点击【确定】,之后输入密码登录

| 二 庄 一 亚 台 答 理 信 自 服 冬 亥 统 |          |
|---------------------------|----------|
|                           |          |
| 选择证书,点击确定                 | - Carlos |
| 确定取消                      |          |

2. 登录后选择"社会事务服务事项"。

| 网上办事平台<br>行政审批事项 社会事务服务事项 告知承诺制事项                                                                                                    | 基础数据服务事项 建设项目事项 用户中心                                                                                                    |
|----------------------------------------------------------------------------------------------------|----------------------------------------------------------------------------------------------------|
|                                                                                                    |                                                                                                    |
|                                                                                                    | 集成中 建筑业企业资质标准 00201807300625104 2 會 最近一次登录   第版中 建设工程设计企业资质标准 00201807300616102 2 會 2018年7月30日 15:17 IP:   113.119.30.104   集成中 建筑施工企业安全生产许可证核发 00201807300612114 2 自 に 人内方法                                                |
| (测试专用)测试公司二, 欢迎您!                                                                                                    | 取近一次中頃     取近一次中頃     取近一次中頃     2018年7月5日 16:21 流水号:     00201807300608210                                                                                                    |
| <ul> <li>通知公告</li> <li>温馨提示(2018-07-11)</li> <li>温馨提示(2018-04-12)</li> <li>温馨提示(2018-03-02)</li> <li>温馨提示(2018-02-06)</li> <li>温馨提示(2018-01-03)</li> <li>通新提40条、共8页 &lt;&lt; 1 2 3 4 5 6</li> </ul> | <ul> <li>消息中心<br/>測試</li> <li>窓(单位)申请办理的信息和技术应用服务包(流水号81805180595)已返回重报超过6个工作日,请尽快完善信息堤交申请并办理后续<br/>业务,否则将于4个工作日后作废办结</li> <li>窓(単位)申请办理的信息和技术应用服务包(流水号Z1805098464)已填写申请6个工作日,请尽快堤交申请并办理后续业务,否则将<br/>于4个工作日后作废办结</li> </ul> |

2-1. 选择"社会事务服务事项"-"工程建设招标代理行业资信评价"。

| 网上办事平台                 |                                                                                          |                                                                                                    |  |  |  |
|------------------------|------------------------------------------------------------------------------------------|----------------------------------------------------------------------------------------------------|--|--|--|
| 行政审批事项                 | 社会事务服务事项 告知承诺制事项                                                                         | 基础数据服务事项 建设项目事项 用户中心                                                                                                    |  |  |  |
| (测试;                   | 房地产估价机构备案<br>」程建设招标代理行业资信评价<br>工程监理企业资信评级<br>工程运行咨询企业资信评级<br>城乡规划编制单位资信评级<br>企业外出经营介绍信办理 |                                                                                                    |  |  |  |
|                        | 赴部领取资质证书介绍信办理<br>企业资质变更事项                                                                | READERFY TELESSEE/Y年1月 00201607300097800 00 回 2018年7月30日17/33 流火号:     00201807300625104                                                                                                    |  |  |  |
| 通知公告                   | 安主王广计问证受望墙标副本事项<br>企业资质证书增加、遗失补办                                                         | 消息中心                                                                                                    |  |  |  |
| • 温馨提示 (2<br>• 温馨提示 (2 | 企业资质证书注销<br>建筑施工企业安全生产许可证注销                                                              | 測试<br>( ) ( ) 由读力理论信息和技术应用服务机 ( ) ( ) ( ) 公水是R180C180C95 ) 已语问面报探讨估个丁作日 法尽体空美信自提交由读其力理드述                                                                                                    |  |  |  |
| · 温馨提示 (2              | 018-03-02)<br>018-02-06)                                                                 | 1997年1月1日日には1997年1月1日には1997年1月1日日に1997年1月1日日に1997年1日に1997年1月日日日日日日日日日日日日日日日日日日日日日日日日日日日日日日日日日日日日 |  |  |  |
| • 温馨提示 (2              | 018-01-03)                                                                               | 您(单位)申请办理的信息和技术应用服务包(流水号Z1805098464)已填写申请6个工作日,请尽快提交申请并办理后续业务,否则将<br>于4个工作日后作废办结                                                                                                    |  |  |  |
| 通知40条,共                | 8页                                                                                       |                                                                                                    |  |  |  |

### 2-2. 进入后点击申请。

| 网上办事平台   ① |         |         |          |        |      | $\bigcirc$ |
|------------|---------|---------|----------|--------|------|------------|
| 行政审批事项 社会  | 会事务服务事项 | 告知承诺制事项 | 基础数据服务事项 | 建设项目事项 | 用户中心 |            |
| 工程建设招标作    | 代理行业资信  | 言评价     | 申请       |        |      | ^          |
| 我的申办记录     |         |         |          |        |      |            |

#### 3. 按序号依次填入资料

| ▲ (測试专用)測试公司二<br>Ⅲ 00201807311507603 | 工程建设招标代理行业资信评价 <b>填报中(申请)</b> | ⑦ 北京中站 园 信息公开 ⑦ 办事进度 员 打印申诺表 | ★ 撤回修改 × |
|--------------------------------------|-------------------------------|------------------------------|----------|
| 业务申请                                 | ● 首页                          |                              |          |
| 1、填写经办人信息                            |                               |                              | ~        |
| 2、填写申请内容                             |                               | 工程建设招标代理行业资信评价由报须知           |          |
| 3、制作申请表                              | -                             | 上住を図ればいた。                    |          |
| 4、需提交附件目录                            |                               | 使用前请认真阅读                     |          |
| 1                                    |                               |                              |          |

3-1. 第一步"填写经办人信息",按要求填写空白框信息,也可在左

边"+选择经办人"处选择之前业务的联系人,填写完整后点击"下一步"。

| · · · · · · · · · · · · · · · · · · · | 申报单位信息  | 企业名称      | and the second second se |
|---------------------------------------|---------|-----------|----------------------------------------------------------------------------------------------------|
| 创作申请去                                 |         | 组织机构代码    | 190533333                                                                                                    |
| 网络交附件目录                               |         |           |                                                                                                    |
| 系统预检查                                 | 经办人联系方式 | ಷ್ ಗ      |                                                                                                    |
| 提交申请                                  | ★ 洗探経办人 |           |                                                                                                    |
|                                       |         | 身份证号码     |                                                                                                    |
|                                       |         | 经办人职务     |                                                                                                    |
|                                       |         | 电子邮箱      |                                                                                                    |
|                                       |         | 手机号码      |                                                                                                    |
|                                       |         | 电话号码      | C C C C C C C C C C C C C C C C C C C                                                                                                    |
|                                       |         | 通讯统计      |                                                                                                    |
|                                       |         |           |                                                                                                    |
|                                       |         | BLUG BH   |                                                                                                    |
|                                       |         | 领取文(征)书方式 | <ul> <li>●現场領取</li> <li>○ 許 20 年末</li> </ul>                                                                                                    |
|                                       |         |           | 0.402 m d.                                                                                                    |
|                                       |         |           | 1 性能結果了:目前近時分離時時:<br>1) 广告者性系统或等後仍方表的建築业企业快速,建立工程整要完成,建设工程设计投资,工程监理企<br>规模,工程能心运业规模,组织规划等制单位进度,并地产估价机构等最等事项的还非申请,证书进步补约<br>证书注意社会,需企业补付EMS编集。<br>2) 广州市住务和运业学者设委会会会资的业务(工程质量检测的投资产业务特外),需企业分付EMS编展。                                                                                                    |
|                                       |         |           | 1 申请住房城乡建设部许可的建筑业、勘案、设计、盆理、招标代理、工程造价咨询、城乡规划编制单位资质<br>自行打印(彩打)力理编集(上根住房城乡建设部品)。                                                                                                    |

3-2.在申请出选择相应事项,填写完整后点击"下一步"。

| ▲ (測試专用)測试公司二<br>Ⅲ 00201710242541603<br>业务申请                   | 工程建设招标代理行业资信评价 【 <b>境报中(申请</b><br>) 首页 <u>第二步:頃写申请内容</u> ② | Ð              | <b>建物和精</b> 国 信息公开 (           | ) か事进度 🔒 打印申请表 🥎 撤回修改 | x ×   |
|----------------------------------------------------------------|------------------------------------------------------------|----------------|--------------------------------|-----------------------|-------|
| <ol> <li>填写经办人信息</li> <li>填写申请内容</li> <li>3、制作申请表</li> </ol>   | 版有本类资质或资信等级<br>+ 38F つ 撤销                                  | 遊信編号<br>123456 | 遊信等级及首<br>• 招标代理乙级 2015年06月22日 | 前大型记时间                | 2     |
| <ol> <li>4、需提交附件目录</li> <li>5、系统顶检查</li> <li>6、提交申请</li> </ol> | 本次申请<br>工程建设招标代理行业资信评价                                     | 申請規型:          | <u> ~</u>                      |                       | 办事助手( |
|                                                                | <del>下-世</del>                                             | 論思中授           |                                |                       | e     |

3-3. 依次按内容制表,填写完整后点击"下一步"。

| 业务申请      | 首页 <b>第三步:制作申请表</b> ⊗                               |                          |      |    |
|-----------|-----------------------------------------------------|--------------------------|------|----|
| 1、填写经办人信息 | <b>位</b> 号 由诺麦日录                                    | 制表操作                     | 制表结果 | ?  |
| 2、填写申请内容  | A HANGER CONTRACT CONTRACT                          | PPART                    | -    |    |
| 3、制作申请表   | 1 招标代理机构技术经济负责人简况                                   | ▲ 首次制表                   |      |    |
| 4、需提交附件目录 | 2 工程建设美注册执业资格人员                                     | ▲ 首次制表                   |      | 办  |
| 5、系统预检查   | 3 中级及以上职称人员                                         | ■ 首次制表                   |      | 事助 |
| 6、提交申请    | 4 企业机构承担过的主要代理项目                                    | ▶ ■ 首次制表                 |      | 手  |
|           | 1 业务申请表全部数据均来源于企业信息库和人才信息库,制表时如发现信息需要更新或更正的,请自行登录企业 | 信息库或人才信息库核实并完善相关信息后重新制表。 |      |    |
|           | 下一步                                                 |                          |      |    |

**3-4**. 依次按要求上传附件资料,按要求引用列表中所需资料,填写完整后点击"下一步"。。

\*注意:《企业法定代表人声明》需要下载填好并盖公章后上传彩色扫描件。 \*不能引用的需要把相关资料扫描件上传到企业信息库、人才信息库后引用。

| 业务申请 🛛 🗎             | 首页 第四步:需提交附件目录 ⊗                                      |                                                          |        |
|----------------------|-------------------------------------------------------|----------------------------------------------------------|--------|
| 1、填写经办人信息            | 🔁 容量 (63.55M / 500M) 文件上传领                            |                                                          | 2      |
| 2、埴写申请内容             | ○ 工程建设招标代理行业资信评价简易申报                                  | 首页                                                       |        |
| 3、制作申请表<br>4、需提交附件目录 | <ul> <li>◎ 资质证书(资信证书)</li> <li>□ 工商营业执照</li> </ul>    | 上传《企业法定代表人声明》步骤:                                         | ^      |
| 5、系统预检查              | ◎ 工商登记证照正本 ■ 工商登记证照副本                                 | · 第二步:上侍帝有法国代表人签名和单位公事的(企业法定代表人声明)彩色归语件。                 | 办      |
| 0, 3EX#14            | ◎本申度全费繳费%证目描件<br>◎中级及以上期称专职人员社会保险缴%<br>◎ 台格的近一年企业财务报告 | —、法定代表人声明 ○<br>C证1                                       | 》事助手 € |
|                      |                                                       | 二、変质证书 (変信証书) ○<br>対照証书編本                                |        |
|                      |                                                       | 王、 <b>王政登业执照</b> ○<br>1.工商登记证据副本*: 電道地區1<br>4.工商登记证据副本*: |        |
| :                    |                                                       | 圆、本年度会费缴费凭证扫描件 ⊙<br>ddd                                  |        |
|                      |                                                       | 五、中级及以上职称专职人员社会保险缴纳证明总表 〇<br>监督                          |        |
|                      | <                                                     | 六、合格的近一年企业财务报告 ⊙                                         | ~      |
| -                    | ▶ 下一步 上一步                                             |                                                          |        |

3-5.通过系统预检查后点击"下一步"。

| 业方中府            | ○ 百页 <u>弗五步: 糸筑频恒章</u> ⊗ |      |       |
|-----------------|--------------------------|------|-------|
| 填写经办人信息         | 序号 申请资质及等级               | 申请类型 | 操作    |
| 填写申请内容<br>制作申请表 | 1 招标代理                   | 箴易申报 | ✓ 已通过 |
| 需提交附件目录         | 下一步                      |      |       |
| 系统预检查           |                          |      |       |
| 提交申请            |                          |      |       |
|                 |                          |      |       |
|                 |                          |      |       |

# 3-6. 确认无误后,正式提交申请。

| 业务申请 🛛 🗢                                         | 首页 第六步:提父甲请⊗                 |                       |           |                        |
|--------------------------------------------------|------------------------------|-----------------------|-----------|------------------------|
| 1、填写经办人信息                                        | 由漕淬水县                        | 00201807300524603     |           | 0                      |
| <ol> <li>2、填写申请内容</li> <li>2 All/c由语声</li> </ol> | - Cantar -                   | 00201001500321005     |           |                        |
| 3、制作中面表<br>4、需提交附件目录                             | 申请事项内容                       | 1) 工程建设招标代理行业资信评价简易申报 |           |                        |
| 5、系统预检查                                          | 提交申请时间                       |                       |           |                        |
| 6、提交申请                                           |                              |                       |           |                        |
|                                                  | СП<br>П                      |                       |           | 助手                     |
|                                                  |                              |                       |           | e                      |
|                                                  |                              |                       |           |                        |
|                                                  | 确认申请 上一步                     |                       |           |                        |
|                                                  |                              |                       |           |                        |
|                                                  |                              |                       |           |                        |
|                                                  |                              |                       | 0         |                        |
|                                                  |                              | 信息确认                  | $\otimes$ |                        |
|                                                  |                              | j 提交成功!               |           |                        |
|                                                  |                              | 确定                    |           |                        |
|                                                  |                              |                       |           |                        |
| ▲ (測试专用)測试公司二<br>Ⅲ 00201807300524603 工程建         | 建设招标代理行业资信评价 <b>已报送(待受理)</b> |                       | ☞ 业务申请    | 説達度 🔒 打印申請表 🥎 撤回修改 – 🎽 |
| 业务申请 💿 首页                                        | 页 第六步:提交申请⊗                  |                       |           |                        |
| 1、填写经办人信息                                        | $\frown$                     |                       |           | 2                      |
| 2、填写申请内容                                         | ✓ 此申请件已成功提交!                 |                       |           |                        |
| 3、制作申请表                                          | Ċ                            |                       |           |                        |
| 4、需提交附件目录                                        |                              |                       |           |                        |